1. En el módulo de Administración selecciona la opción «Perfiles» en el Menú Usuarios

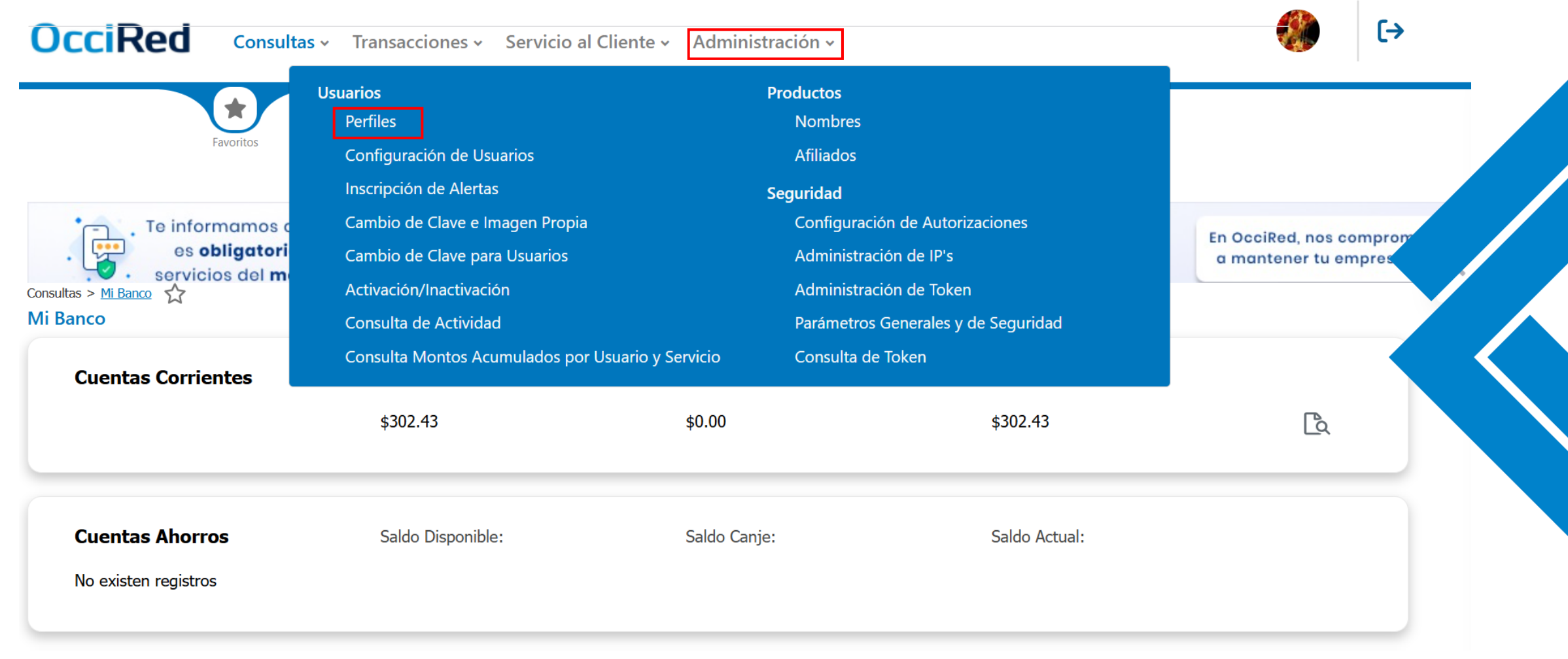

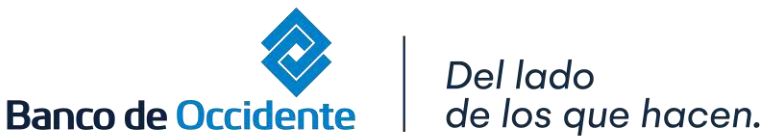

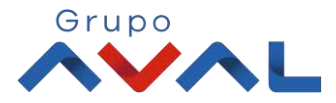

2. En la opción de Consultar Perfil, identificas el perfil al cual se le desea habilitar o inhabilitar los servicios disponibles de la App Banco de Occidente Empresas.

Al tener identificado el perfil, selecciona la opción «Modificar».

| OcciRed Consultas - Tra                                                                                                    | ansacciones 🗸 Servicio al Cliente 🗸 Administración 🗸                                                                                            |                                                                                                  | (+)                                                                                                    |  |  |  |
|----------------------------------------------------------------------------------------------------|----------------------------------------------------------------------------------------------------|--------------------------------------------------------------------------------------------------|----------------------------------------------------------------------------------------------------|--|--|--|
| Favoritos                                                                                                    | Q                                                                                                    | ?                                                                                                |                                                                                                    |  |  |  |
| Administración > Usuarios > <u>Perfiles</u> > Consultar Perfil ☆ Perfiles Consultar Perfil • Crear Perfil                                    |                                                                                                    |                                                                                                  |                                                                                                    |  |  |  |
| Nombre Perfil                                                                                                    | E Fecha Actualización                                                                                                    | Es                                                                                               | tado                                                                                                    |  |  |  |
|                                                                                                    | 2001/11/05                                                                                                    |                                                                                                  |                                                                                                    |  |  |  |
| utorizador todo                                                                                                    | 2024/11/06                                                                                                    | P A                                                                                              | Activo Q 🙆 🖻                                                                                                    |  |  |  |
| loneda Extranjera                                                                                                    | 2024/11/06<br>2024/07/26                                                                                                    | A<br>A                                                                                           | Activo Q 🖉 🖻                                                                                                    |  |  |  |
| Nutorizador todo<br>Noneda Extranjera<br>RUBASUX                                                                                             | 2024/11/06<br>2024/07/26<br>2023/07/26                                                                                                    | م<br>م<br>م                                                                                      | Activo Q Z D<br>Activo Q Z D<br>Activo Q Z D                                                                                                    |  |  |  |
| Autorizador todo<br>Aoneda Extranjera<br>PRUBASUX<br>Perfil upgrade FC                                                                       | 2024/11/06<br>2024/07/26<br>2023/07/26<br>2024/02/19                                                                                            | م<br>م<br>م                                                                                      | Activo     Q     C     Image: Comparison of the comparison of the comparison          |  |  |  |
| Autorizador todo<br>Moneda Extranjera<br>PRUBASUX<br>Perfil upgrade FC<br>Prepara y Autoriza                                                 | 2024/11/06<br>2024/07/26<br>2023/07/26<br>2024/02/19<br>2024/11/13                                                                              | م<br>م<br>م<br>م<br>م                                                                            | Activo     Q     Image: Comparison of the comparison of the compari |  |  |  |
| Autorizador todo<br>Moneda Extranjera<br>PRUBASUX<br>Perfil upgrade FC<br>Prepara y Autoriza<br>Prueba reverso                               | 2024/11/06         2024/07/26         2023/07/26         2024/2/19         2024/11/13         2024/04/11                                        | 4<br>4<br>4<br>4<br>4<br>1<br>1<br>1<br>1<br>1<br>1<br>1<br>1<br>1<br>1<br>1<br>1<br>1<br>1<br>1 | Activo     Q     Image: Comparison of the comparison of the compari |  |  |  |
| Autorizador todo Moneda Extranjera PRUBASUX Perfil upgrade FC Prepara y Autoriza Prueba reverso Pruebas1                                     | 2024/11/06         2024/07/26         2023/07/26         2024/02/19         2024/11/13         2024/04/11         2023/06/25                    | ۹<br>۹<br>۹<br>۹<br>۱۱<br>۱۹                                                                     | Activo     Q     Z     Image: Comparison of the comparison of the comparison          |  |  |  |
| Autorizador todo<br>Moneda Extranjera<br>PRUBASUX<br>Perfil upgrade FC<br>Prepara y Autoriza<br>Prueba reverso<br>Pruebas1<br>Prueba support | 2024/11/06         2024/07/26         2023/07/26         2024/12/19         2024/11/13         2024/04/11         2023/06/25         2025/01/18 | ۹<br>۹<br>۹<br>۹<br>۱۱<br>۹<br>۱۱<br>۱۱                                                          | Activo     Q     Z       Activo     Q     Z       Activo     Q     Z       Activo     Q     Z       Activo     Q     Z       Activo     Q     Z       Activo     Q     Z       Activo     Q     Z       Activo     Q     Z       Activo     Q     Z       Activo     Q     Z       Activo     Q     Z                                                                                                    |  |  |  |

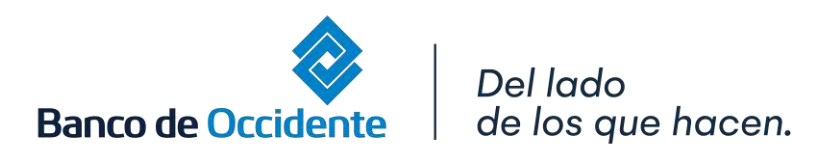

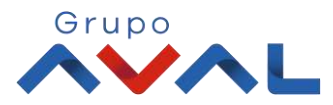

-

3. Para habilitar esta opción al perfil elegido debes dirigirte a la sección Asignación de Acciones por Servicios, dar clic en «Contraer todos»

| les                                      |                                   |
|------------------------------------------|-----------------------------------|
| sultar Perfil                            |                                   |
| icar                                     |                                   |
| del perfil                               |                                   |
| bre Perfil Prepara y Autoriza            |                                   |
| cripción pruebas versiones produccion    |                                   |
| do Activo                                |                                   |
| ación de acciones por servicios          |                                   |
| ione los servicios para asociar acciones | 💙 Expandir Todos 🔺 Contraer Todos |
| onsultas                                 |                                   |
| ansacciones                              |                                   |
| ervicio al Cliente                       |                                   |
| dministración                            |                                   |
| yudas                                    | .⊽                                |
| rchivos                                  | $\nabla$                          |
|                                          |                                   |

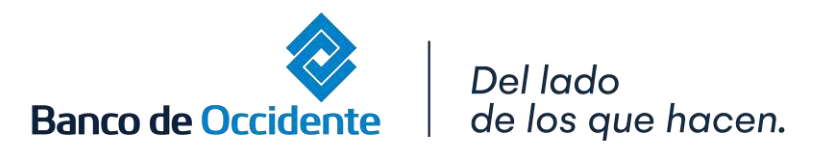

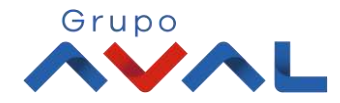

3.Debes ubicar el servicio al cual deseas habilitar o inhabilitar su acceso en su aplicación.
3.1 Una vez ubicado, dar clic en el check de Acceso App si deseas habilitarlo o si deseas inhabilitar su acceso quitar el check de Acceso App y da clic en «Continuar».

| Consultas                             |            |                                      |              |  |
|---------------------------------------|------------|--------------------------------------|--------------|--|
|                                       |            |                                      |              |  |
|                                       |            |                                      |              |  |
|                                       |            |                                      |              |  |
|                                       |            |                                      |              |  |
|                                       |            |                                      |              |  |
| Saldos - Por Producto                 |            |                                      |              |  |
|                                       |            |                                      |              |  |
| Acceso Funcionalidad                  | Consultar  | <ul> <li>Exportar a Excel</li> </ul> | Exportar PDF |  |
|                                       |            |                                      |              |  |
| Imprimir                              | Acceso App | Acceso Front Responsive              |              |  |
|                                       |            |                                      |              |  |
|                                       |            |                                      |              |  |
|                                       |            |                                      |              |  |
|                                       |            |                                      |              |  |
| Saldos - Consolidados                 |            |                                      |              |  |
| Movimientos - Detalles de Movimientos |            |                                      |              |  |
|                                       |            |                                      |              |  |
| Movimientos - Notas Débito y Crédito  |            |                                      |              |  |
| Movimientes - Develuciones Chaques    |            |                                      |              |  |

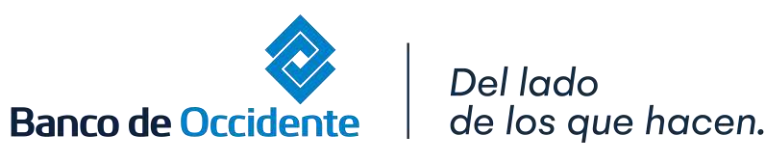

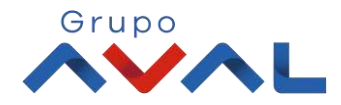

4. Aparecerán en pantalla todas las funcionalidades que tiene autorizadas el perfil. Para confirmar la nueva configuración ingresa tu «token» y da clic en «Aceptar y confirmar».

Banco de Occidente

de los que hacen.

| וו מווזמענוטווכא הכמווגמעמא             |                                          |
|-----------------------------------------|------------------------------------------|
| Operaciones Programadas en el Canal     | ▽                                        |
| Consulta y Anulación de Pagos y Débitos |                                          |
| Mi Banco                                |                                          |
| Transacciones Pendientes por Autorizar  |                                          |
| Archivos Cargados                       |                                          |
| Transferencias Recibidas AVAL           |                                          |
| Productos AVAL                          |                                          |
|                                         | <                                        |
| ransacciones                            |                                          |
| ervicio al Cliente                      |                                          |
| dministración                           |                                          |
| yudas                                   |                                          |
| rchivos                                 |                                          |
|                                         |                                          |
| rese Token                              |                                          |
|                                         | ← Volver 🛞 Cancelar 🗸 Aceptary Confirmar |
|                                         |                                          |
|                                         |                                          |
|                                         | Grup                                     |

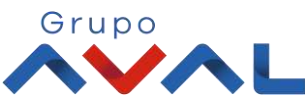